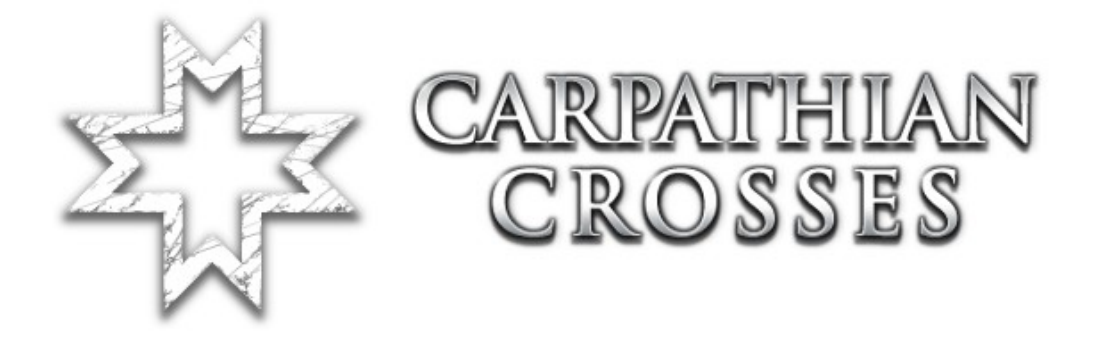

# Hosting servera dedykowanego

Wersja nr: 1.02

Przetłumaczył: Mati

#### Instrukcje

Carpathian Crosses próbuje wcielić ten Dodatek do Red Orchestry. CC używa własnego typu gry, który posiada pewne właściwości, dzięki którym możemy zmieniać typy gry servera. Aby zapewnić kompatybilność z podstawowymi mapami RO, stworzyliśmy mapy które są rozpoznawane i kod, który dodaliśmy do zmienionego, podstawowego typu gry, który to ustawia w Levelu Informacji (LevelInfo) nasze mapy. Tak więc mapa określa jaki typ jest używany. Jednakże, ustawiony gametype na serverze jest zawsze typem gry CC (CCTeamGame), jeżeli chcesz to możesz uruchomić mapy z CC, a one będą współgrać z tymi z podstawki. Działanie odbywa się poprzez zmianę typu gry.

#### Przedmowa

Dla Red Orchestry istnieje przełącznik typu gry, który powinien być zmieniany podczas uruchomienia servera. Powinno to wyglądać tak jak poniżej (wszystko w jednej linii):

ucc server RO-Konigsplatz.rom?deathmessagemode=3 ?FriendlyFireScale=1 ?FFPunishment=1 ?PreStartTime=60 ?RoundLimit=3 ?WinLimit=2 ?TimeLimit=0 ?FFKillLimit=3 ?FFDamageLimit=300?VACSecure=true ?game=ROEngine.ROTeamGame ?MinPlayers=0 -log=ServerLog.log

Widzicie tą czerwoną linię? Musicie ją usunąć. Ta zmiana nie jest wymagana w panelu sterowania serverem, jeżeli już to zrobilście w pliku .ini. Z usunięciem tej linii wiąże się możliwość zmiany przez nas typu gry bez ingerencji w plikach (webadmin).

## Wypakowywanie plików i instalacja

Wypakujcie te pliki do Własnego folderu Red Orchestry. Stworzony folder CC w Waszym katalogu Red Ochestry jest miejscem docelowym, do którego należy przenieść te pliki.

Teraz otwórzcie Swój plik redochestra.ini, a następnie znajdźcie sekcję [Core.System] i dodajcie do niej poniższe linie kodu rozpoczynające się od "Paths=":

Paths=../CC/System/\*.u Paths=../CC/Maps/\*.rom Paths=../CC/Textures/\*.utx Paths=../CC/Sounds/\*.uax Paths=../CC/Music/\*.umx Paths=../CC/StaticMeshes/\*.usx Paths=../CC/Animations/\*.ukx Paths=../CC/Saves/\*.uvx

# Sekcja [xVoting.xVotingHandler]

Znajdźcie we własnym pliku redorchestra.ini sekcję o nazwie [xVoting.xVotingHandler]. Spójrzcie na nią. Następnie znajdźcie informację o ustawieniach internetowych. Ja tutaj tylko podam jakich zmian musicie dokonać.

Znajdźcie następującą linię:

GameConfig=(GameClass="ROEngine.ROTeamGame",Prefix="RO",Acronym="RO",GameName="Re d Orchestra",Mutators="NONE",Options=)

Ta specyfikacja jest standardowa dla Red Orchestry. Wy potrzebujecie dodać jeszcze jedną dla Carpathian Crosses. To powinno wyglądać tak:

GameConfig=(GameClass="CCEngine.CCTeamGame",Prefix="RO",Acronym="ROCC", GameName="Red Orchestra(CC)",Mutators="NONE",Options=)

Jeżeli chcecie, to możecie ustalić nazwę gry (GameName) na jakąkolwiek, z nazwą tą wiąże się wybór gry w webadminie w późniejszym czasie.

# Sekcja [Engine.MaplistManager] i Maplista

Znajdźcie sekcję [Engine.MaplistManager] w Swoim pliku redorchestra.ini. Na dole tej sekcji powinna znajdować się taka linia:

```
Games=(GameType="ROEngine.ROTeamGame",ActiveMaplist="Default RO")
```

Ta linia odpowiedzialna jest za powiadamianie servera jaki typ gry jest obecnie używany. My teraz dodamy niewielką linię kodu dla CC. Coś takiego:

```
Games=(GameType="CCEngine.CCTeamGame",ActiveMaplist="Default CC")
```

Już powiadomiliśmy server jaką maplistę chcemy używać dla CC, ale nadal nie mamy maplisty, musimy ją stworzyć.

[Default CC MaplistRecord] DefaultTitle=Default CC DefaultGameType=CCEngine.CCTeamGame DefaultActive=0 DefaultMaps=RO-Nalchik DefaultMaps=RO-Dofinovka DefaultMaps=RO-Chisinau DefaultMaps=RO-Basovka

Dodajcie to na dole Swojego pliku redorchestra.ini. Zauważcie ostatnią linię, która posiada starą mapę z Red Orchestry, po prostu możecie dodać mapy, które chcecie aby były brane pod uwagę przy głosowaniu na mapę na serverze.

# Konfiguracja Typu Gry

We własnym .ini możecie natykać się na błąd ze strony sekcji ROEngine.ROTeamGame. My stworzyliśmy coś podobnego dla CC. Możecie skopiować i wkleić tamtą sekcję i zmienić jej nazwę na [CCEngine.CCTeamGame].

To zasadniczo pozwala Wam posiadać różne parametry TK albo ilości wygranych rund dla CCTeamGame lub też ROTeamGame.

Notka: Te ustawienia dla CCTeamGame oddziaływują na zasób i mapy CC kiedy będziecie odpalać RO/CC.

## Webadmin

Typ gry pozwala na zmianę ustawień z webadmina. To znaczy, że możecie zmieniać opcje pomiędzy Red Orchestrą, a Carpathian Crosses bez grzebania w plikach. Jeżeli wykonaliście to co zostało napisane powyżej, powinniście mieć do wyboru opcje po lewej stronie webadmina, tam gdzie macie domyślne ustawienia.

| COURNAMENT<br>2004                 | Red Orchestra: Ostfront 41-<br>Web Administration Interface                                                                                                    |                                                                                                    |  |  |
|------------------------------------|----------------------------------------------------------------------------------------------------|----------------------------------------------------------------------------------------------------|--|--|
|                                    |                                                                                                    | Current Defaults Admins &                                                                                |  |  |
| Location: Defaults                 |                                                                                                    |                                                                                                    |  |  |
| Game Type: Update<br>Red Orchestra | Maps                                                                                                    | Red Orchestra in Danzig [Gdansk] 28th March<br>To save any changes to a custom maplist, click<br>button. |  |  |
|                                    | Gam<br>Default RO<br>Load Save Use                                                                                                    | ne MapList Management<br>Default RO<br>New Do                                                            |  |  |
|                                    | Ma                                                                                                    | ake maplist changes here                                                                                 |  |  |
|                                    | Maps Not In Cycle<br>ro-kaukasus<br>ro-konigsplatz<br>ro-krivoirog<br>ro-kryukovo<br>ro-kurlandkessel<br>ro-leningrad<br>ro-lyeskrovy<br>ro-mannikkala<br>rn-odessa | Maps In Cycle<br>Round<br>Round<br>Win Li<br>Upda<br>1 Up Down                                           |  |  |

Możecie tutaj zmieniać typy gry pomiędzy RO, a CC. W menadżerze listy gier (gamelist) będzie to wyglądać tak jak na obrazku, będziecie mogli tam zmienić pulę map (maplist) dla danego typu gry.

| TOURNAMENT<br>2004                                                                                    |                                              | Red Orche<br>Web A                                                            | estra: Ostfront 41-45<br>dministration Interface                    |
|----------------------------------------------------------------------------------------------------|----------------------------------------------|-------------------------------------------------------------------------------|---------------------------------------------------------------------|
|                                                                                                    |                                              | Current                                                                       | Defaults Admins & Groups                                            |
| Location: Current                                                                                     |                                              |                                                                               |                                                                     |
| Current Game<br>Player List<br>Server Console<br>Mutators<br>Bots<br><u>Restart Map</u><br>Reset Game | Current Game                                 | Red Orchestra in Danzig<br>You can view and select<br>server to that gametype | [Gdansk] 28th March 1945<br>maps from other gametypes by usir<br>:. |
|                                                                                                    | Switch Game Type: Red O<br>Switch Map: RO-NA | rchestra (CC) 🔻 Switch<br>Ichik 🔽 Switch                                      |                                                                     |
|                                                                                                    | Player<br>Name KILLS TEAM                    | DEATHS SUICIDES                                                               |                                                                     |
|                                                                                                    | ** No Players                                | Connected **                                                                  |                                                                     |
|                                                                                                    |                                              |                                                                               |                                                                     |
|                                                                                                    |                                              |                                                                               |                                                                     |
|                                                                                                    |                                              |                                                                               |                                                                     |
|                                                                                                    |                                              |                                                                               |                                                                     |
|                                                                                                    |                                              |                                                                               |                                                                     |
|                                                                                                    |                                              |                                                                               |                                                                     |

Macie również możliwość zmian obecnie używanego typu gry (gametype) i map. Wejdźcie zakładkę "current" w webadminie i najpierw wybierzcie typ gry (gametype), następnie, w tym typie gry, wybierzcie mapę. Gdy klikniecie na "switch", nowy typ gry i mapa zostanie rozgrywana.

## Sprawdzenie pliku CCEngine.ucl

Po pierwszym uruchomieniu servera, sprawdźcie plik CCEngine.ucl, który znajduje się w Waszym folderze systemowym Red Ochestry. Jeżeli przez przypadek go tam nie ma, skopiujcie go z folderu systemowego Carpathian Crosses.